## オープン認証を使用したWebex Connect電子メ ールアセットの設定

## 内容

<u>概要</u>

<u>OAuth 2.0を使用する理由</u> <u>前提条件</u> <u>要件</u> <u>使用するコンポーネント</u> <u>設定</u> <u>ステップ 1 : Google Developer Consoleでのプロジェクトの作成</u> <u>ステップ2:OAuth同意の設定</u> <u>ステップ4:OAuthクレデンシャルの作成</u>

### 概要

このドキュメントでは、オープン認証(OAuth 2.0)を使用して電子メールアセットを設定する手順 について説明します。

著者: Cisco TACエンジニア、Anuj BhatiaおよびBhushan Suresh

## OAuth 2.0を使用する理由

Googleは**安全性の低いアプリケーションアクセス**機能を廃止しました。これには、Webex connectなどのサードパーティアプリケーションで使用する認証用に、EメールアセットをOAuth 2.0で設定する必要があります。

## 前提条件

#### 要件

次の項目に関する知識があることが推奨されます。

- Webex Contact Center(WxCC)2.0
- •電子メールフローが設定されたWebex接続ポータル

#### 使用するコンポーネント

このドキュメントの情報は、次のソフトウェアのバージョンに基づいています。

• WxCC 2.0

このドキュメントの情報は、特定のラボ環境にあるデバイスに基づいて作成されました。このド キュメントで使用するすべてのデバイスは、初期(デフォルト)設定の状態から起動しています 。本稼働中のネットワークでは、各コマンドによって起こる可能性がある影響を十分確認してく ださい。

## 設定

#### ステップ1: Google Developer Consoleでのプロジェクトの作成

次の手順に従って、Googleプロジェクトを作<u>成してください</u>

#### 手順2:OAuth同意の設定

#### 1.選択 Internal または External 必要に応じて、

| API     | APIs and services         | OAuth consent screen                                                                                                    |
|---------|---------------------------|----------------------------------------------------------------------------------------------------|
| Φ       | Enabled APIs and services | Choose how you want to configure and register your app, including your                                                                                                    |
| ***     | Library                   | target users. You can only associate one app with your project.                                                                                                    |
| 0*      | Credentials               | User Type                                                                                                    |
| 9       | OAuth consent screen      | O Internal 🔮                                                                                                    |
|         | Domain verification       | Only available to users within your organisation. You will not need to<br>submit your app for verification. Learn more about user type                                                                                                    |
| $\pi_0$ | Page usage agreements     | O External 🔮                                                                                                    |
|         |                           | Available to any test user with a Google Account. Your app will start in testing mode and will only be available to users you add to the list of test users. Once your app is ready to push to production, you may need to verify your app. Learn more about user type |

2.クリック Create.

3.資産に関連付けられている電子メールIDであるユーザサポート電子メールを入力します。

//アセット上:

| bhusuresIMIEmail      |  |
|-----------------------|--|
|                       |  |
| EMAIL ID              |  |
| Dhusuresimi@gmail.com |  |

Note: Emails sent to the asset email ID will be forwarded to this address.

#### // Googleコンソールで次の操作を行います。

| ≡   | Google Cloud Platform   | 🕽 IMIOAuth 👻                                                                                                    |
|-----|-------------------------|----------------------------------------------------------------------------------------------------|
| API | APIs & Services         | Edit app registration                                                                                                    |
| ¢   | Enabled APIs & services | 1 OAuth consent screen — 2 Scopes — 3 Test users — 4 Summary                                                                                                    |
| 뱶   | Library                 |                                                                                                    |
| 0+  | Credentials             | App information                                                                                                    |
| 19  | OAuth consent screen    | This shows in the consent screen, and helps end users know who you are and contact<br>you                                                                                                    |
| 2   | Domain verification     | Ann                                                                                                    |
| ≡o  | Page usage agreements   | IMIOauth The name of the app asking for consent                                                                                                    |
|     |                         | Here support anall *                                                                                                    |
|     |                         | bhusuresimi@gmail.com                                                                                                    |
|     |                         | For users to contact you with questions about their consent                                                                                                    |
|     |                         | App logo BROWSE                                                                                                    |
|     |                         | Upload an image, not larger than 1MB on the consent screen that will help users recognize<br>your app. Allowed image formats are JPG, PNG, and BMP. Logos should be square and<br>120px by 120px for the best results. |

**注**:アセットに関連付けられた電子メールIDでログインしていることを確認してください。 ログインしていない場合、**ユーザサポート電子メール**のドロップダウンリストに電子メール が表示されません。

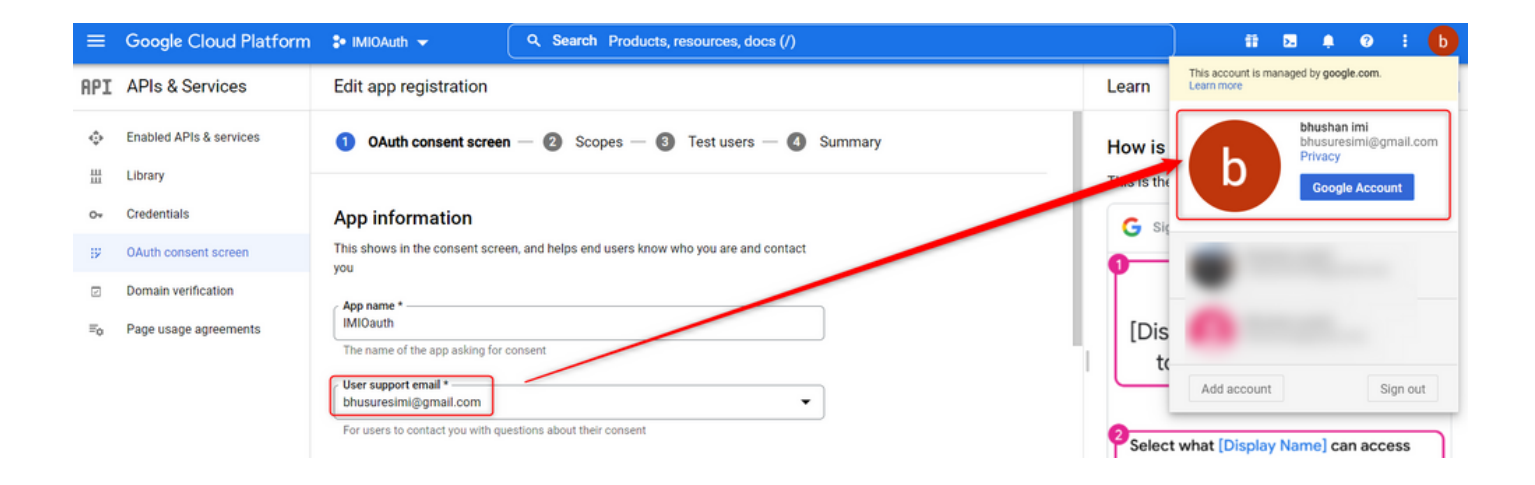

4.次に示すように、[Authorized Domain]にWebex connectドメインを入力します。

#### Authorized domains (2)

When a domain is used on the consent screen or in an OAuth client's configuration, it must be pre-registered here. If your app needs to go through verification, please go to the <u>Google Search</u> <u>Console</u> to check if your domains are authorized. <u>Learn more</u> about the authorized domain limit.

| Authorized | domain 1 * |  |  |
|------------|------------|--|--|
| imiconnec  | t.io       |  |  |

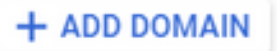

5. Save and Continue 以下 Test users **ユーザサポート電子メール**と同じユーザ電子メールを入力しま す。

# Edit app registration OAuth consent screen Scopes 3 Test users 4 Summary

#### Test users

While publishing status is set to "Testing", only test users are able to access the app. Allowed user cap prior to app verification is 100, and is counted over the entire lifetime of the app. Learn more

| + ADD USERS                           |   |
|---------------------------------------|---|
| = Filter Enter property name or value | Ø |
| User information                      |   |
| bhusuresimi@gmail.com                 |   |
| SAVE AND CONTINUE CANCEL              |   |

6. Save and Continue [Dashboard] に戻ります。

## ステップ4:OAuthクレデンシャルの作成

1.に移動します。 Credentials > Create credentials [OAuth client ID] を選択します。

| API | APIs and services         | Credentials               | + CREATE CREDENTIALS                                                               |       |
|-----|---------------------------|---------------------------|------------------------------------------------------------------------------------|-------|
| ¢   | Enabled APIs and services | Create credentials to act | API key<br>Identifies your projuctusing a simple API key to check quota and access |       |
| Ш   | Library                   | A Remember t              | OAuth client ID                                                                    |       |
| 04  | Credentials               |                           | Service account                                                                    |       |
| 152 | OAuth consent screen      | API keys                  | Enables server-to-server, app-level authentication using robot accounts            |       |
| X   | Domain verification       | Name Name                 | Help me choose                                                                     | Creat |
| ≡o  | Page usage agreements     | No API keys to displa     | Asks a few questions to help you decide which type of credential to use            |       |
|     |                           | OAuth 2.0 Client IE       | Ds                                                                                 |       |
|     |                           | Name Name                 |                                                                                    |       |
|     |                           | No OAuth clients to dis   | splay                                                                              |       |
|     |                           |                           |                                                                                    |       |

2.詳細を作成して入力します。

アプリケーションの種類: Web**アプリケーション** 承認されたJavaScriptオリジン: WebEx Connect URL

## 承認されたリダイレクトURI:コールバックURL(このURLは、[Authentication Type]で[OAuth 2.0]を選択すると、[Email Asset]ページに表示されます)。

| ≡             | Google Cloud Platform                                                | 🐉 IMIOAuth 👻                                                                                                    |
|---------------|----------------------------------------------------------------------|----------------------------------------------------------------------------------------------------|
| API           | APIs & Services                                                      | ← Create OAuth client ID                                                                                                    |
|               | Enabled APIs & services<br>Library                                   | A client ID is used to identify a single app to Google's OAuth servers. If your app runs on<br>multiple platforms, each will need its own client ID. See <u>Setting up OAuth 2.0</u> for more<br>information. <u>Learn more</u> about OAuth client types.                                                                                                    |
| 0+            | Credentials                                                          | Application type *                                                                                                    |
| ::<br>⊡<br>≣¢ | OAuth consent screen<br>Domain verification<br>Page usage agreements | Name *<br>Web client 2<br>The name of your OAuth 2.0 client. This name is only used to identify the client in the console and will not be shown to end users.                                                                                                    |
|               |                                                                      | <ul> <li>The domains of the URIs you add below will be automatically added to your <u>Quath consent screen</u> as <u>authorized domains</u>.</li> <li>Authorized JavaScript origins </li> <li>For use with requests from a browser</li> <li>URIs 1*         <ul> <li>Image: Image: Ima</li></ul></li></ul> |
| <1            |                                                                      | URIS 1 *  https://webexccwithwxcaspbx.imiconnect.io/callback  + ADD URI  Note: It may take 5 minutes to a few hours for settings to take effect  CREATE CANCEL                                                                                                    |

3. Client ID、Client Secret、および Download the JSON.

# OAuth client created

The client ID and secret can always be accessed from Credentials in APIs & Services

| 0          | OAuth access is restricted to the test users listed on your OAuth consent screen | 1  |
|------------|----------------------------------------------------------------------------------|----|
| Your Clier | nt ID                                                                            | ٦  |
| Your Clier | nt Secret                                                                        | ٦  |
| ± DOW      | NLOAD JSON                                                                       |    |
|            |                                                                                  | ок |

4. Webex Connectで、アセットを作成します(Asset > Apps > Configure New Application > Email)を選択し、 詳細を入力します。

| ASSET NAME  bhusuresIMIEmail                                               | REGISTER TO WEBEX CC<br>Resignered on 2022-03-10 23:02:29.0<br>and assigned to<br>bibluscies_IMI_New_Entegration | CONFIGURE OUTBOUND WEBHOOKS | DOCS 🗹 |
|----------------------------------------------------------------------------|----------------------------------------------------------------------------------------------------|-----------------------------|--------|
| EMAIL ID                                                                   |                                                                                                    |                             |        |
| bhusuresimi@gmail.com                                                      |                                                                                                    |                             |        |
| FORWARDING ADDRESS                                                         |                                                                                                    |                             |        |
| СОРУ                                                                       |                                                                                                    |                             |        |
| Note: Emails sent to the asset email ID will be forwarded to this address. |                                                                                                    |                             |        |
|                                                                            |                                                                                                    |                             |        |
| AUTHENTICATION TYPE                                                        |                                                                                                    |                             |        |
| OAuth 2.0 👻                                                                |                                                                                                    |                             |        |
|                                                                            | 100001010                                                                                                    |                             |        |
| smtr server                                                                | bhusuresimi@gmail.com                                                                                            |                             |        |
| PART.                                                                      | CCCUDITY.                                                                                                    |                             |        |
| 487                                                                        | SECORITY                                                                                                    |                             |        |
|                                                                            |                                                                                                    |                             |        |
| CLIENTID                                                                   |                                                                                                    |                             |        |
|                                                                            |                                                                                                    |                             |        |
| https://webexccwithwxcaspbx.imiconnect.io/callback                         |                                                                                                    |                             | 9      |
| AUTHORIZATION URI                                                          |                                                                                                    |                             |        |
| https://accounts.google.com/o/oauth2/auth                                  |                                                                                                    |                             |        |
| SCOPE                                                                      |                                                                                                    |                             |        |
| https://mail.google.com/                                                   |                                                                                                    |                             |        |
| ACCESS TOKEN URL                                                           |                                                                                                    |                             |        |
| https://oauth2.googleapis.com/token                                        |                                                                                                    |                             |        |
| REFRESH TOKEN URL                                                          |                                                                                                    |                             |        |
| https://oauth2.googleapis.com/token                                        |                                                                                                    |                             |        |
| GENERATE TOKEN                                                             |                                                                                                    |                             |        |

## 5.クリック Generate Token Gmailのログインにリダイレクトされます。

|                                                                            | bhusures_IMI_New_Integration                                                           |
|----------------------------------------------------------------------------|----------------------------------------------------------------------------------------|
| EMAIL ID                                                                   | ⑤ Sign in - Google Accounts - [InPrivate] - Microsoft Edge — □ ×                       |
| bhusuresimi@gmail.com                                                      | https:// <b>accounts.google.com</b> /o/oauth2/auth/oauthchooseaccount?client_id=8215 A |
| FORWARDING ADDRESS                                                         |                                                                                        |
| 5fcf6cf5e57fb5d9410efd884845ed66@mail COPY                                 |                                                                                        |
| Note: Emails sent to the asset email ID will be forwarded to this address. | G Sign in with Google                                                                  |
| AUTHENTICATION TYPE                                                        |                                                                                        |
| OAuth 2.0                                                                  | Choose an account                                                                      |
| SMTP SERVER                                                                | to continue to imiconnect.io                                                           |
| smtp.gmail.com                                                             |                                                                                        |
| PORT                                                                       | bhushan imi                                                                            |
| 587                                                                        | b bhusuresimi@gmail.com                                                                |
| CLIENT ID                                                                  |                                                                                        |
| Construction and Sheether and Construction, State Solds and sold on        | (2) Use another account                                                                |
| CALL BACK URL                                                              |                                                                                        |
| https://webexccwithwxcaspbx.imiconnect.io/callback                         |                                                                                        |
| AUTHORIZATION URL                                                          |                                                                                        |
| https://accounts.google.com/o/oauth2/auth                                  |                                                                                        |
| SCOPE                                                                      |                                                                                        |
| https://mail.google.com/                                                   |                                                                                        |
| ACCESS TOKEN URL                                                           |                                                                                        |
| https://oauth2.googleapis.com/token                                        |                                                                                        |
| REFRESH TOKEN URL                                                          |                                                                                        |
| https://oauth2.googleapis.com/token                                        | English (United States) 👻 Help Privacy Terms                                           |
| GENERATE TOKEN                                                             |                                                                                        |

**注:アクセストークンとリフレッシュトークン**は、WebEx ConnectがGmailと通信するため に内部的に使用されます。

| Generate Token                                                |                                                                                                    |
|---------------------------------------------------------------|----------------------------------------------------------------------------------------------------|
| Access Token                                                  | Refresh Token                                                                                                    |
| AD AND AND STOP OF THE OWNER ADDITION OF THE RECT. OF THE WAY | CORDER OF AND A CONTRACT OF A CONTRACT OF A |
| Validity                                                      |                                                                                                    |
| 3599                                                          |                                                                                                    |